# Ader Campes

## Anmeldeverfahren zu den Kursen für das Schuljahr 2025/26

Sie können Ihr Kind zu unseren Kursen digital über unsere Homepage unter <u>https://kindercampus-hamburg.de/kurse</u> anmelden. Folgen Sie dazu einfach der **"Schritt-für-Schritt-Anleitung"** im Anhang.

Grundsätzlich werden alle Buchungen zunächst auf einer Warteliste des jeweiligen Kurses gesammelt. Lassen Sie sich nicht davon irritieren, dass die Kurse als "ausgebucht" (rotes Kreuz) angezeigt werden. Dies ist technisch bedingt. In 5 zu Schuljahresbeginn festgelegten s.g. "Losungs-Wochen" werden die Kursplätze dann per Los-Verfahren unten allen Kindern auf der Warteliste vergeben. Hat ihr Kind einen Kursplätz erhalten, bekommen Sie eine E-Mail mit den konkreten Kurs-Terminen und allen wichtigen Eckdaten von uns. Wenn Ihr Kind im Los-Verfahren keinen Platz erhalten hat, verbleibt es auf der Warteliste bis zur nächsten Losungswoche. Die Daten der "Losungswochen" finden Sie weiter unten in diesem Leitfaden. Die Buchung der Kurse bzw. das Vermerken Ihres Kindes auf den Wartelisten ist jederzeit möglich. Am Ende jeden Schuljahres werden die Wartelisten gelöscht, sodass wir jedes Schuljahr mit neuen Wartelisten starten. Das jeweilige Kursprogramm, dass Sie als PDF zum Download für beide Standorte ebenfalls auf unserer Homepage finden, gilt grundsätzlich immer für ein ganzes Schuljahr (einzelne Anpassungen und Änderungen ausgenommen). Das Kursprogramm enthält wichtige Informationen zu den Terminen, Anzahl der Kurs-Durchläufe, Uhrzeiten etc. aller Kurse. Die Kinder können nur Kurse besuchen, die an ihrem Standort angeboten werden.

Tragen Sie ihr Kind bitte parallel bei **maximal 5 Kursen auf eine Wartliste** ein. **Bitte notieren Sie sich in Ihren Unterlagen, wo Sie Ihr Kind eingetragen haben!** Das hilft beiden Seiten, die Übersicht zu behalten und Überschneidungen zu vermeiden. Wenn Sie ihr Kind von einer Warteliste wieder streichen möchten, schreiben Sie bitte eine E-Mail an: s.kunrath@kindercampus-hamburg.de.

## Kriterien für die Losung

- 1. Ihr Kind kann pro Kursdurchlauf maximal 2 Kurse besuchen. Wird Ihr Kind bei einem 3. Kurs gelost, verbleibt es bei diesem auf der Warteliste.
- 2. Ihr Kind kann den gleichen Kurs maximal 2x besuchen. Wir bitten Sie, Ihr Kind nach zweimaligem Besuchen des gleichen Kurses nicht erneut auf die Warteliste zu setzen!

#### Abwesenheiten

Bitte besprechen Sie **gemeinsam mit Ihrem Kind**, an welchen Kursen es gerne teilnehmen würde. Selbstverständlich kann "genschnuppert" werden. **Bitte teilen Sie uns jedoch mit, wenn Ihr Kind an einem Kurs doch nicht mehr teilnehmen kann oder möchte, damit keine Kursplätze ungenutzt bleiben**.

## Kursausfälle

Die sichere Betreuung aller Kinder in einem angemessenen, pädagogischen Rahmen, hat immer Vorrang vor dem Kursangebot. Es kommt daher bei Personalausfall durch Krankheit zu Kursausfällen. Sie werden in der Regel **vormittags am Kurstag von uns per Mail über einen Kurs-Ausfall informiert**, sodass Sie uns Änderungen bei

der Abholung aufgrund des Kursausfalls über die gewohnten Wege mitteilen können. Beim Kursangebot "Baui" erhalten zusätzlich eine SMS.

Grundsätzlich können wir, aufgrund von engmaschiger Raumbelegung und begrenzten personellen Ressourcen, keine Nachholtermine anbieten.

## Kurs-Losungs-Wochen Schuljahr 2025/26

(= Wochen, in der die Kinder von der Warteliste in die Kurse gelost werden ODER auf der Warteliste verbleiben, wenn sie nicht gelost wurden. Die Losung erfolgt in der Regel in der letzten Woche vor den Ferien. Die neuen Kurs-Durchläufe starten in der Regel nach den Ferien. Ausnahme: Im Januar findet die Kurs-Losung erst nach den Weihnachtsferien statt. Die Kurse starten hier später).

## (I) 25.8.25 – 29.8.25 (1. Losungs-Woche) Nur Standort Barmbeker Straße!

Wenn ihr Kind gelost wurde, <u>werden Sie bis spätestens 3.9.25 informiert</u>. Sie erhalten eine Mail mit den genauen Kurs-Terminen über das Kurs-Tool als Direkt-Nachricht von uns.

## >> Kurs Start 1. Durchlauf: ab Montag, 8.9.25

## (II) 13.10.25 – 17.10.25 (2. Losungs-Woche)

Wenn ihr Kind gelost wurde, <u>werden Sie bis spätestens 17.10.25 informiert</u>. Sie erhalten eine Mail mit den genauen Kurs-Terminen über das Kurs-Tool als Direkt-Nachricht von uns.

## >> Kurs Start 2. Durchlauf: ab Montag, 3.11.25

## (III) 5.1.25 – 9.1.25 (3. Losungs-Woche)

Wenn ihr Kind gelost wurde, <u>werden Sie bis spätestens 9.1.26 informiert</u>. Sie erhalten eine Mail mit den genauen Kurs-Terminen über das Kurs-Tool als Direkt-Nachricht von uns.

## >> Kurs Start 2. Durchlauf: ab Montag, 12.1.26

## (IV) 23.2.26 – 27.2.26 (4. Losungs-Woche)

Wenn ihr Kind gelost wurde, <u>werden Sie bis spätestens 27.2.26 informiert</u>. Sie erhalten eine Mail mit den genauen Kurs-Terminen über das Kurs-Tool als Direkt-Nachricht von uns.

## >> Kurs Start 2. Durchlauf: ab Montag, 16.3.26

## (V) 4.5.26 – 8.5.26 (5. Losungs-Woche)

Wenn ihr Kind gelost wurde, <u>werden Sie bis spätestens 8.5.26 informiert</u>. Sie erhalten eine Mail mit den genauen Kurs-Terminen über das Kurs-Tool als Direkt-Nachricht von uns.

## >> Kurs Start 2. Durchlauf: ab Montag, 18.5.26

# Die Wartelisten werden ab Mittwoch, den 16.7.25 um 14Uhr freigeschaltet.

# Anhang

# Schritt-für-Schritt-Anleitung Kursanmeldung Kinder Campus

## Wie melde ich mein Kind zu einem Kurs an bzw. wie kann ich mein Kind auf eine Warteliste setzen?

 Sie finden die Kurse auf unserer Homepage <u>https://kindercampus-hamburg.de/kurse</u> Sie finden dort eine Beschreibung aller Kurse, wichtige Hinweise sowie eine Kursübersicht als PDF zum Download für beide Standorte.

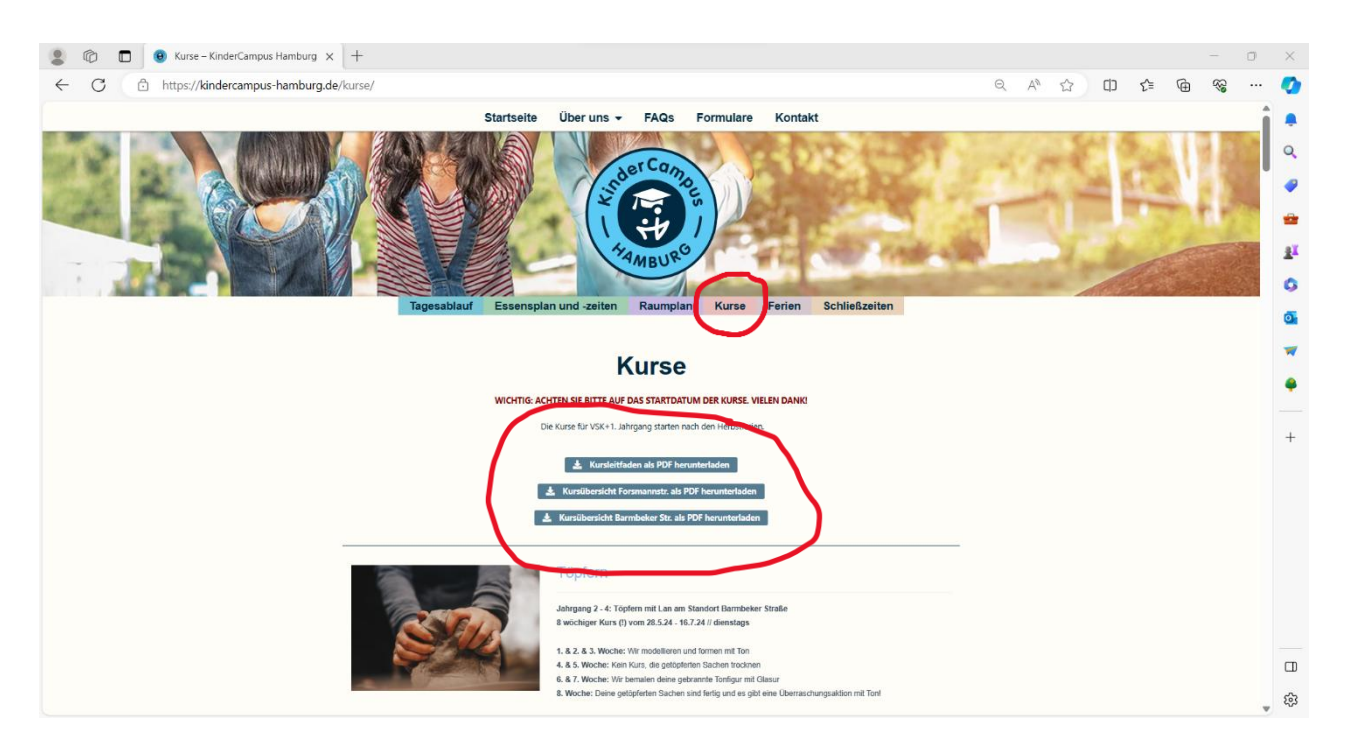

2. Klicken Sie bei einem Kurs auf "Kurstermine und weitere Informationen"

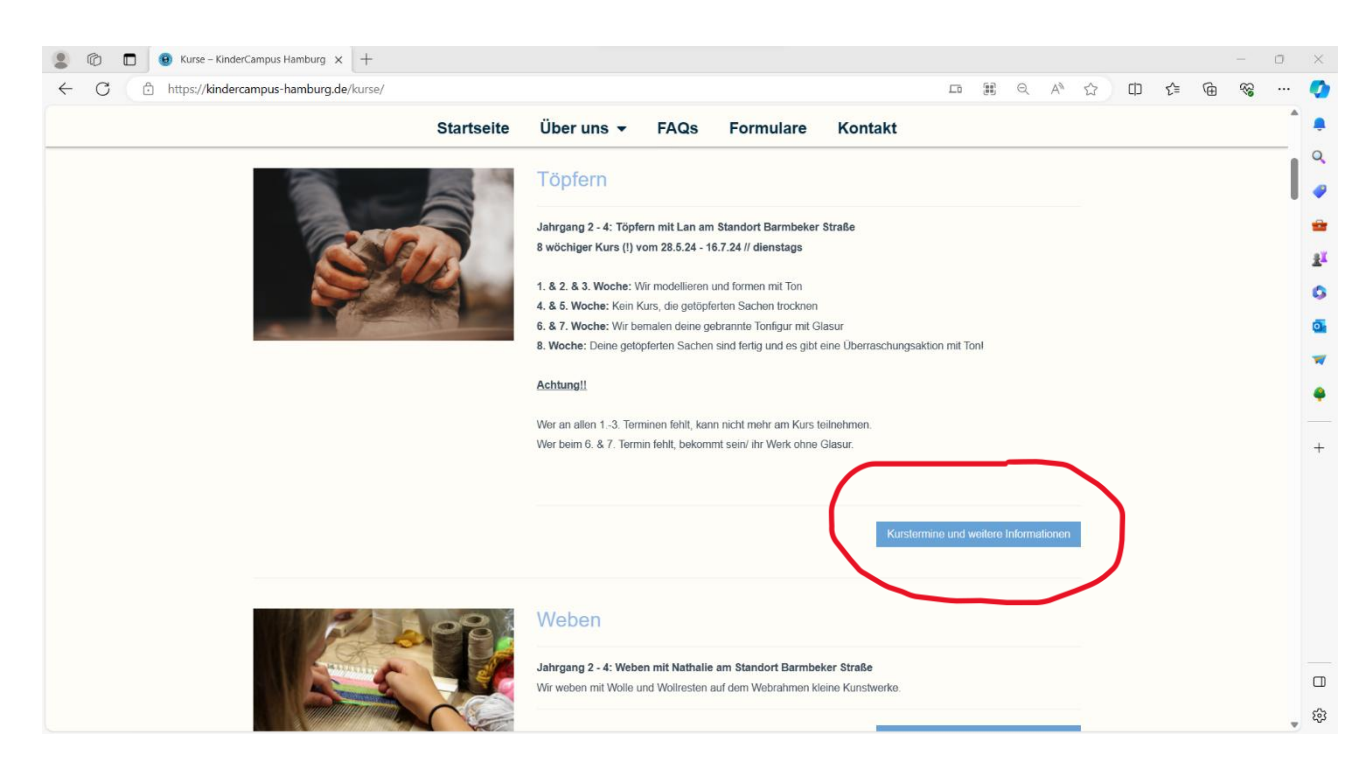

3. Dort werden Ihnen Standort, Jahrgang, Wochentag und Uhrzeit des Kurses angezeigt. <u>Die Termine finden</u> <u>Sie in der Kurs-Übersicht auf der Startseite</u> und erhalten Sie zusätzlich als Nachricht, wenn Ihr Kind am Kurs teilnimmt.

| 🔹 🙆 🗖 🥼 VinderCampus Hamburg       | Y Tailaahmarlista Jahrgang 2.4. Y       | kinder campus hamburg - Sushe | X G Login - Account - Account | t.Kind X L    |                    |         |        | - 0        | 1 V      |  |  |  |  |  |
|------------------------------------|-----------------------------------------|-------------------------------|-------------------------------|---------------|--------------------|---------|--------|------------|----------|--|--|--|--|--|
| ← C C https://kindercampus-hamburg | .kurs.software/iframe/?module=courses&i | a=show&submodule=show&id=1    | 8597                          |               | Q A <sup>N</sup> 5 | s ch    | र≙ कि  | ~~~·       |          |  |  |  |  |  |
| est Kurs Herbstferien 2023         |                                         |                               |                               |               |                    |         |        |            |          |  |  |  |  |  |
| TEAT TEAT TEAT                     |                                         |                               |                               |               |                    |         |        |            | -        |  |  |  |  |  |
| 123112311231                       |                                         |                               |                               |               |                    |         |        |            | _        |  |  |  |  |  |
| 1 Kurstermin                       |                                         |                               |                               |               |                    |         |        |            |          |  |  |  |  |  |
| Kurstermine (1) Mehr Details       |                                         |                               |                               |               |                    |         |        |            |          |  |  |  |  |  |
|                                    |                                         |                               |                               |               |                    |         |        |            | - 1      |  |  |  |  |  |
| Standort 🔶 Bezeichr                | nung 🔶 Tage                             |                               | Zeitraum 👫                    | Uhrzeit 🕴     | Termine            | Termine | Platze |            | 0        |  |  |  |  |  |
| Standort suchen Bezeich            | thnung suchen                           | ✓ Datum                       | <b>#</b>                      | <b>2</b> - ×  |                    |         |        |            | <u> </u> |  |  |  |  |  |
| Forsmannstraße Jahrgang            | g 2 - 4 ML, Do.                         | 2                             | 0.12.23 - 21.12.23            | 14:00 - 15:00 | 2/2                | Ö       |        | Warteliste | -        |  |  |  |  |  |
|                                    |                                         |                               |                               |               |                    |         | _(     |            | /•       |  |  |  |  |  |
|                                    |                                         |                               |                               |               |                    |         |        | $\sim$     |          |  |  |  |  |  |

- 4. Klicken Sie auf "Warteliste", um ihr Kind auf die Warteliste zu setzen.
- 5. Klicken Sie in dem sich jetzt geöffneten Fenster auf "weiter".

| TEST TEST                 |                |      | Auf die Warteliste eintragen                  |               |         |         |        |           |    |
|---------------------------|----------------|------|-----------------------------------------------|---------------|---------|---------|--------|-----------|----|
| Kurstermin                |                |      | Können Sie noch an anderen Tagen, Zeiten oder |               |         |         |        |           |    |
| stermine (1) Mehr Details |                |      | Standorten?                                   |               |         |         |        |           |    |
|                           |                |      | Forsmannstraße                                |               |         |         |        |           |    |
| andort                    | Bezeichnung    | ( та | Forsmannstraße 30<br>22303 Hamburg            | ļ£ Uhrzeit    | Termine | Termine | Platze |           |    |
|                           |                |      | 1 weitere anzeigen                            | <b>2</b> -    |         |         |        | ×         |    |
| rsmannstraße              | Jahrgang 2 - 4 | MI   | Tage                                          | 14:00 - 15:00 | 2/2     | 0       |        | Wartelist | to |
|                           |                |      | Mittwoch Ja                                   |               |         |         |        |           |    |
|                           |                |      | Donnerstag Ja                                 |               |         |         |        |           |    |
|                           |                |      | Zeiten                                        |               |         |         |        |           |    |
|                           |                |      | 14:00Uhr Ja                                   |               |         |         |        |           |    |
|                           |                |      | Weller                                        |               |         |         |        |           |    |
|                           |                |      |                                               |               |         |         |        |           |    |
|                           |                |      | $\sim$                                        |               |         |         |        |           |    |
|                           |                |      |                                               |               |         |         |        |           |    |
|                           |                |      |                                               |               |         |         |        |           |    |

6. Melden Sie sich mit Ihrem Kundenkonto an oder erstellen Sie eines, falls Sie noch keines haben.

Noch kein Kundenkonto?

Folgen Sie dazu Schritt 1 bis 4:

| <pre>Interaction Interaction I</pre> | ampus-hamburg.kurs.software/checkout/step1/                                                                                                    |                                                                                                  |   | · · |
|----------------------------------------------------------------------------------------------------|----------------------------------------------------------------------------------------------------|--------------------------------------------------------------------------------------------------|---|-----|
| It wont was called in tracking entragen.<br>There was called in tracking and in the base of base of the base of base of the base of base of the base of the base of      | vormerken                                                                                                    |                                                                                                  |   |     |
| Schritzbildige                                                                                                    | In nur 4 Schritten auf die Warteliste eintragen                                                                                                    |                                                                                                  |   |     |
| Eskhrit 1 von 4  Contaktdaten  Contaktdaten  Arreke  Frau  Arreke  Frau  Arreke  Frau  Arreke  Frau  Arreke  Frau  Arreke  Frau  Arreke  Frau  Arreke  Frau  Arreke  Frau  Arreke  Arreke  Arr       | Warum vier Schritte? Damit wir Sie direkt, wenn Sie an der Reihe sind, einbuch<br>Zahlungsmethode oder die Details des Teilnehmer nachträglich bei ihnen erfr | sen können! Und das ohne noch weitere Info's, wie zum Beispiel die gewünschte<br>agen zu müssen. |   |     |
| Kontaktdeten     Arrese     Frau     Adresse     Arrese     Frau     Abrewse     Arrese     Frau     Abrewse     Abrewse     Abrewse     Abrewse     Abrewse     Abrewse     Abrewse     Abrewse     Abrewse     Abrewse     Abrewse     Abrewse     Abrewse     Abrewse     Abrewse     Abrewse     Abrewse     Abrese     Abrewse     Abrewse </td <td>≡Schritt 1 von 4</td> <td></td> <td></td> <td></td>                                                                                                    | ≡Schritt 1 von 4                                                                                                    |                                                                                                  |   |     |
| Kontaktdaten   Arrese   Frau   Frau     Ditte vahlen -   - Bitte vahlen -   - Bitte vahlen -  <                                                                                                    | 1 Kontaktdaten 2 Teilnehma                                                                                                    | er 3 Mittelung 4 Bestatige                                                                       | n |     |
| Frau       As France, Version, Variation, and Recommendance, Version, Version                                                           | Kontaktdaten<br><sup>Anvede -</sup>                                                                                                    | Adresse                                                                                          |   |     |
| Tard     Sease*     Non-       - Batte values          Seatards          Seatards                                                                                                    | Frau                                                                                                    | <ul> <li>Als Firma, Verein, Praxis oder Einrichtung buchen</li> </ul>                            |   |     |
| Bitte values     O       Outroe     O       Statting     O       Statting     O       Name *     O       Lundi     O       Geburtsdaum     O       Geburtsdaum     O       E-Atat *     O       Tatefon *     O       Mable     O                                                                                                    | Titel                                                                                                    | Strasse * Nr. *                                                                                  |   |     |
| Voranne *     Perfortate *     Sode *       Sode for the second second                                                                 | Bitte wählen                                                                                                    |                                                                                                  |   |     |
| Steffanie     Image       Name *     Land*       Lands     DestSchand       Gebursdarum       Stefanie       Stefanie       Telefon*       Mabel                                                                                                    | Vorname *                                                                                                    | Postleitzahl Stadt *                                                                             |   |     |
| Nome *     Land *       Land *     Image: Comparison of the second of the second of t                                                                | Steffanie                                                                                                    | Hamburg                                                                                          |   |     |
| Lundt               Opderschland         Gebursderum          S v     Juli        Juli          Gebursderum          Edwar*-         Tatefon*-         Mabi                                                                                                    | Name *                                                                                                    | Land *                                                                                           |   |     |
| Geburtsdauen<br>5 v juli v 1992 v<br>E-Mari *<br>Telefon *<br>Mobi                                                                                                    | Lundt                                                                                                    | Deutschland                                                                                      | ~ |     |
| 5     y     Juli     y     1992     y       E-Mail     -     -     -       Telefon *     -     -       Mobil     -     -                                                                                                    | Geburtsdatum                                                                                                    |                                                                                                  |   |     |
| E-Mail *                                                                                                    | 5 🗸 juli 🗸 1992                                                                                                    | *                                                                                                |   |     |
| Tatefon *                                                                                                    | E-Mail *                                                                                                    |                                                                                                  |   |     |
| Telefon *                                                                                                    |                                                                                                    |                                                                                                  |   |     |
| Mobil Contraction Contraction                                                                                                    | Telefon *                                                                                                    |                                                                                                  |   |     |
| Mobil                                                                                                    |                                                                                                    |                                                                                                  |   |     |
|                                                                                                    |                                                                                                    |                                                                                                  |   |     |

Schritt 1: Kontaktdaten eingeben und/oder weiter klicken.

| 8 0            |             | 5 Schritt 2: Teilnehmer • Vormerker   | 🗅 Login • Admin • KinderCampus 🗄 🗙   🔍 kinder campus hamburg - Suche 🗙   🌖 Login • Account • Account • Kind 🗙   +                                                                                                    |                  |     |     |   |                                         | 0   | $\times$ |
|----------------|-------------|---------------------------------------|----------------------------------------------------------------------------------------------------|------------------|-----|-----|---|-----------------------------------------|-----|----------|
| $\leftarrow$ ( | C (1        | https://kindercampus-hamburg.k        | urs.software/checkout/step2/                                                                                                    | Q A <sup>N</sup> | ☆ Φ | £`≡ | Ē | ~~~~~~~~~~~~~~~~~~~~~~~~~~~~~~~~~~~~~~~ |     | •        |
|                |             |                                       |                                                                                                    |                  |     |     |   |                                         |     |          |
|                |             |                                       | Vormerken                                                                                                    |                  |     |     |   |                                         | - 1 |          |
|                |             |                                       | In nur 4 Schritten auf die Warteliste eintragen                                                                                                    |                  |     |     |   |                                         | - 1 | Q        |
|                |             |                                       | Warum vier Schritte? Damit wir Sie direkt, wenn Sie an der Reihe sind, einbuchen können! Und das ohne noch weitere Info's, wie zum Beispiel die gewünschte<br>Zahlungsmethode oder die Details des Teilnehmer nachträglich bei Ihnen erfragen zu müssen. |                  |     |     |   |                                         | . 1 |          |
|                |             |                                       | ≣Schritt 2 von 4                                                                                                    |                  |     |     |   |                                         | - 1 | -        |
|                |             |                                       |                                                                                                    |                  |     |     |   |                                         | - 1 | -        |
|                |             |                                       | 1        ✓ Kontaktdaten      2     Tellnehmer      3     Mittellung      4     Bestätigen                                                                                                    |                  |     |     |   |                                         | - 1 | <u>i</u> |
|                |             |                                       |                                                                                                    |                  |     |     |   |                                         | - 1 | 0        |
|                |             |                                       |                                                                                                    |                  |     |     |   |                                         | - 1 | -        |
|                |             |                                       | Teilnehmer                                                                                                    |                  |     |     |   |                                         | - 1 |          |
|                |             |                                       | Wählen Sie hier bereits gespeicherte Teilnehmer aus und/oder fügen Sie unten neue hinzu.                                                                                                    |                  |     |     |   |                                         | - 1 | -        |
|                |             |                                       | Bereits bekannte                                                                                                    |                  |     |     |   |                                         | - 1 |          |
|                |             |                                       |                                                                                                    |                  |     |     |   |                                         | - 1 |          |
|                |             |                                       | Nina Lundt<br>6 jahre (08.08.2017)                                                                                                    |                  |     |     |   |                                         | - 1 | +        |
|                |             |                                       | Klasse * B / U                                                                                                    |                  |     |     |   |                                         | . 1 |          |
|                |             |                                       | 20                                                                                                    |                  |     |     |   |                                         | - 1 |          |
|                |             |                                       |                                                                                                    |                  |     |     |   |                                         | - 1 |          |
|                |             |                                       |                                                                                                    |                  |     |     |   |                                         | - 1 |          |
|                |             |                                       |                                                                                                    |                  |     |     |   |                                         | - 1 |          |
|                |             |                                       | -                                                                                                    |                  |     |     |   |                                         | - 1 |          |
|                |             |                                       |                                                                                                    |                  |     |     |   |                                         | - 1 |          |
|                |             |                                       | Neue / Weitere                                                                                                    |                  |     |     |   |                                         |     |          |
|                |             |                                       | + Teilnehmer hinzufügen                                                                                                    |                  |     |     |   |                                         |     | -        |
|                |             |                                       |                                                                                                    |                  |     |     |   | 6                                       |     | L)       |
| https://kind   | lercampus-l | hamburg.kurs.software/checkout/step1/ | (e) Zurück Weiter (3                                                                                                    |                  |     |     |   | 0                                       | 2   | 63       |

Schritt 2: Kurs-Teilnehmer: in wählen (Name des Kindes und Klasse aktualisieren nicht vergessen) und "weiter" klicken.

| 🕼 🔲 🧕 Schritt 3: Zahlu | ungsmethode • Vo 🗴 🕒 Login • Admin • KinderCampus I 🗙   🍳 kinder campus hamburg - Suche 🗙   🇳 Login                                                                 | $\cdot \operatorname{Account} \cdot \operatorname{Account} \cdot \operatorname{Kind}  \times  \big   + $ |                    |      |     |                                        | 0 |
|------------------------|----------------------------------------------------------------------------------------------------|----------------------------------------------------------------------------------------------------|--------------------|------|-----|----------------------------------------|---|
| C 🖒 https://kinderc    | zampus-hamburg.kurs.software/checkout/step3/                                                                                                    |                                                                                                    | Q A <sup>N</sup> 🟠 | ¢D · | € @ | ~~~~~~~~~~~~~~~~~~~~~~~~~~~~~~~~~~~~~~ |   |
|                        |                                                                                                    | #   <b>=</b>  0   0                                                                                      |                    |      |     |                                        |   |
|                        | Θ                                                                                                    | ۲                                                                                                    |                    |      |     |                                        |   |
|                        | Vermerken                                                                                                    |                                                                                                    |                    |      |     |                                        |   |
|                        | VOTTER RETT                                                                                                    |                                                                                                    |                    |      |     |                                        |   |
|                        | Warum vier Schritte? Damit wir Sie direkt, wenn Sie an der Reihe sind, einbuchen können! Und das ohne noch weitere Info's, v                                        | wie zum Beispiel die gewünschte                                                                          |                    |      |     |                                        |   |
|                        | Zahlungsmethode oder die Details des Teilnehmer nachträglich bei ihnen erfragen zu müssen.                                                                          |                                                                                                    |                    |      |     |                                        |   |
|                        | = 2008 3 900 F                                                                                                    |                                                                                                    |                    |      |     |                                        |   |
|                        | Kontaktdaten     Z     Feilnehmer     Mitteilung                                                                                                    | 4 Bestatigen                                                                                             |                    |      |     |                                        |   |
|                        |                                                                                                    |                                                                                                    |                    |      |     |                                        |   |
|                        |                                                                                                    |                                                                                                    |                    |      |     |                                        |   |
|                        | Nachricht an uns                                                                                                    |                                                                                                    |                    |      |     |                                        |   |
|                        | Möchsen Sie uns eine Nachricht hinterlassen 7                                                                                                    |                                                                                                    |                    |      |     |                                        |   |
|                        |                                                                                                    |                                                                                                    |                    |      |     |                                        |   |
|                        |                                                                                                    |                                                                                                    |                    |      |     |                                        |   |
|                        |                                                                                                    |                                                                                                    |                    |      |     |                                        |   |
|                        |                                                                                                    |                                                                                                    |                    |      |     |                                        |   |
|                        |                                                                                                    | ⊕ Zurück Wetter ⊕                                                                                        |                    |      |     |                                        |   |
|                        |                                                                                                    |                                                                                                    |                    |      |     |                                        |   |
|                        |                                                                                                    |                                                                                                    |                    |      |     |                                        |   |
|                        | Impressum   Datenschutz   Allgemeine Geschäftsbedingungen<br>2023 © KinderCampus Hamburg, Alle Rechte vorbehalten. Unterstützt durch die Kurstvertweitungsachtwerts |                                                                                                    |                    |      |     |                                        |   |
|                        |                                                                                                    |                                                                                                    |                    |      |     |                                        |   |
|                        |                                                                                                    |                                                                                                    |                    |      |     |                                        |   |
|                        |                                                                                                    |                                                                                                    |                    |      |     | /                                      |   |
|                        |                                                                                                    |                                                                                                    |                    |      |     | (                                      | ^ |

Schritt 3: Wenn Sie mögen, können Sie hier eine persönliche Notiz hinzufügen.

| Schritt 4: Buchung bestätigen • V × C Login • A            | dmin • KinderCampus H 🗙 📔 🔍 kinder campus han                                                                                                    | nburg - Sucher 🗙 🛛 👂 Login • Account • Account                                                                                                    | ·Kind ×   + |       |     |    |   | 0          | $\times$ |
|------------------------------------------------------------|----------------------------------------------------------------------------------------------------|----------------------------------------------------------------------------------------------------|-------------|-------|-----|----|---|------------|----------|
| ← C 🗈 https://kindercampus-hamburg.kurs.software/che       | eckout/step4/                                                                                                    |                                                                                                    | Q           | An Da | ☆ Φ | £≡ | ¢ |            | •        |
|                                                            |                                                                                                    | *  == = =                                                                                                    | ¢           |       |     |    |   |            |          |
|                                                            | Θ                                                                                                    | (                                                                                                    | 9           |       |     |    |   |            |          |
|                                                            | Vormerken                                                                                                    |                                                                                                    |             |       |     |    |   |            | •        |
|                                                            | In nur 4 Schritten auf die Warteliste eintragen                                                                                                    |                                                                                                    |             |       |     |    |   |            |          |
|                                                            | Warum vier Schritte? Damit wir Sie direkt, wenn Sie an der Reihe sind, einbachen könn<br>Zahlungsmethode oder die Detalts des Teilnehmer nachträglich bei Ihnen erfrägen zu r                                                                                                    | erl Und das ohne noch weitere Infols, wie zum Beispiel die gewünschte<br>müssen.                                                                                       |             |       |     |    |   |            | 1 T.     |
|                                                            | ≡ Schritt 4 von 4                                                                                                    |                                                                                                    |             |       |     |    |   |            | 😐 .      |
|                                                            | 1 v Konsekodaten 2 v Teilnehmer                                                                                                    | 3 v Moelung 4 Besitigen                                                                                                    |             |       |     |    |   |            | ž        |
|                                                            |                                                                                                    |                                                                                                    | I           |       |     |    |   |            | 0        |
|                                                            | Zusammenfassung                                                                                                    |                                                                                                    |             |       |     |    |   |            | •        |
|                                                            | Warteliste                                                                                                    |                                                                                                    |             |       |     |    |   |            |          |
|                                                            | Mil dem Bestätigen dieser Zosammenfassung, Fögen Sie Dire Tellnefinner zur Wanle bi<br>konsaktieren wir Sie. Bis dahim können Sie sich jederzeit und kostenfrei von dieser Wa                                                                                                    | ie des Kunstennins hinze. Solubil ein Pleiz frei wint und Sie an der Rethe sind,<br>niellsie entlemen tassen. Den Link zum eigenständigen Entlemen Inden Sie in der im |             |       |     |    |   |            | -        |
|                                                            | Anschuss versendeten Bestätigungsmäll zu detem Wartelistenetning und in Treen b                                                                                                    | Gunderskonse.                                                                                                    |             |       |     |    |   |            |          |
|                                                            | Kontaktdaten                                                                                                    | Telefon & E-Mail                                                                                                    |             |       |     |    |   |            | 1 T.     |
|                                                            | Frau Steffanie Lundt                                                                                                    | E-Mail<br>Talafan                                                                                                    |             |       |     |    |   |            | +        |
|                                                            | Kursdetails                                                                                                    | Standort                                                                                                    |             |       |     |    |   |            |          |
|                                                            | News Test Korn Hestatheten 2023<br>Johrgang 2: 4                                                                                                    | Formaristratis<br>Formaristratis<br>2003 Henthorg                                                                                                    |             |       |     |    |   |            |          |
|                                                            | Teilnehmer                                                                                                    |                                                                                                    |             |       |     |    |   |            |          |
|                                                            | 1.                                                                                                    |                                                                                                    |             |       |     |    |   |            |          |
|                                                            | Mit held eit - Signiverse Constitution gung in genes and stargets<br>in the held eit - manufacture of galaxies and association<br>of the held either and the significant of the significant<br>of the significant galaxies and the significant galaxies and the<br>December of the significant galaxies and the significant december of the<br>December of the significant galaxies and the significant december of the<br>December of the significant galaxies and the significant december of the<br>December of the significant galaxies and the significant december of the<br>December of the significant december of the significant december of the<br>December of the significant december of the significant december of the<br>December of the significant december of the significant december of the significant december of the<br>December of the significant december of the significant december of the<br>December of the significant december of the significant december of the<br>December of the significant december of the significant december of the<br>December of the significant december of the significant december of the<br>December of the significant december of the significant december of the<br>December of the significant december of the significant december of the<br>December of the significant december of the significant december of the significant december of the<br>December of the significant december of the significant december of the significant | und Dare protocolata antidare und proposant evoluti<br>autoridat mentos.<br>I Darece a Manaretta focusidares di                                                        | 5           |       |     |    |   |            | 0        |
|                                                            |                                                                                                    |                                                                                                    |             |       |     |    |   | $\bigcirc$ | ŵ        |
| https://kindercampus-hamburg.kurs.software/checkout/step1/ |                                                                                                    |                                                                                                    |             |       |     |    |   |            | ~~       |

Schritt 4: Kind auf die Warteliste setzen.

| 80  |     | 👂 Schritt 4: E | Buchung bestätigen • | v × 🗅 🗅                                        | Login • Adr                                                           | nin • Kinde                                              | erCampus H                                                           | ×   <b>Q</b>                                                   | kinder campus h                                                        | hamburg -                                    | Sucher ×                                   | 🥠 Logir                        | • Account                       | • Account •                       | Kind X                      | +                   |                  |    |   |   |    |   |          | 0      | $\times$ |
|-----|-----|----------------|----------------------|------------------------------------------------|-----------------------------------------------------------------------|----------------------------------------------------------|----------------------------------------------------------------------|----------------------------------------------------------------|------------------------------------------------------------------------|----------------------------------------------|--------------------------------------------|--------------------------------|---------------------------------|-----------------------------------|-----------------------------|---------------------|------------------|----|---|---|----|---|----------|--------|----------|
| ← C | ; ( | https://kind   | dercampus-hambu      | rg.kurs.soft                                   | ware/chec                                                             | cout/step                                                | p4/                                                                  |                                                                |                                                                        |                                              |                                            |                                |                                 |                                   |                             | Q                   | , A <sup>N</sup> | 0. | ☆ | ¢ | £≡ | æ | ~~       |        |          |
|     |     |                |                      | Warte<br>Mit dem B<br>kontaktien<br>Anschluss  | İSTE<br>estätigen diese<br>en wir Sie. Bis<br>versendeten B           | er Zusamme<br>dahin könne<br>lestätigungs                | enfassung, füge<br>en Sie sich jede<br>smail zu diesen               | gen Sie Ihre Te<br>Jerzeit und kos<br>m Wartelisten            | eilnehmer zur Warte<br>sstenfrei von dieser V<br>neintrag und in Ihrer | eliste des Ku<br>Warteliste ei<br>m Kundenko | rstermins hinz<br>ntfernen lasser<br>onto. | J. Sobald ein l<br>Den Link zu | Platz frei wiro<br>m eigenständ | l und Sie an de<br>ligen Entferne | er Reihe sii<br>en finden S | nd,<br>ie in der im |                  |    |   |   |    |   |          |        | Q<br>₽   |
|     |     |                |                      | Kontakti                                       | laten                                                                 |                                                          |                                                                      |                                                                |                                                                        | Tel                                          | efon & E-Mរ                                | il                             |                                 |                                   |                             |                     |                  |    |   |   |    |   |          |        | -        |
|     |     |                |                      | Frau Stel                                      | fanie Lundt                                                           |                                                          |                                                                      |                                                                |                                                                        | E-<br>Te                                     | Mail                                       |                                |                                 |                                   |                             |                     |                  |    |   |   |    |   |          |        | ±ĭ<br>O  |
|     |     |                |                      | Kursdeta                                       | Kursdetails Standort                                                  |                                                          |                                                                      |                                                                |                                                                        |                                              |                                            |                                |                                 |                                   |                             |                     |                  |    |   |   | 1  | • |          |        |          |
|     |     |                |                      | Kurs                                           | Test H<br>Jahrga                                                      | urs Herbstf<br>ang 2 - 4                                 | ferien 2023                                                          |                                                                |                                                                        |                                              | SerCam                                     | 2                              | Fors                            | mannstraße                        |                             |                     |                  |    |   |   |    |   |          |        | -        |
|     |     |                |                      |                                                |                                                                       |                                                          |                                                                      |                                                                |                                                                        |                                              | 1 HAMBUR                                   | 1)                             | Fors<br>2230                    | mannstraße 3<br>13 Hamburg        | 30                          |                     |                  |    |   |   |    |   |          |        | •        |
|     |     |                |                      | Teilnehn                                       | ner                                                                   |                                                          |                                                                      |                                                                |                                                                        |                                              |                                            |                                |                                 |                                   |                             |                     |                  |    |   |   |    |   |          |        | +        |
|     |     |                |                      | 1.                                             | 🛉 Nina Lunc                                                           | k                                                        |                                                                      |                                                                |                                                                        |                                              |                                            |                                |                                 |                                   |                             |                     |                  |    |   |   |    |   |          |        |          |
|     |     |                |                      | ✓ Ich ha<br>✓ Ich ha<br>✓ Ich ha<br>Diese Einw | be die Allgeme<br>be die Widern<br>be die Datenso<br>illigung kann ju | inen Gesch<br>fsbelehrunj<br>hutzerkläru<br>sderzeit per | äftsbedingung<br>g gelesen und i<br>ing gelesen un<br>E-Mail an s.ku | gen gelesen u<br>d akzeptiert<br>nd stimme zu,<br>unrath@kinde | und akzeptiert<br>1, dass meine Angabi<br>lercampus-hamburg            | en und Date<br>.de widerrut                  | en elektronisch<br>fen werden.             | erhoben und                    | gespeichert<br>@ Zurück         | werden.<br>Jetzt zur              | Wartelist                   | e hinzufüge         | m @              | >  |   |   |    |   |          |        |          |
|     |     |                |                      |                                                |                                                                       |                                                          |                                                                      |                                                                |                                                                        |                                              |                                            |                                |                                 |                                   |                             |                     |                  |    |   |   |    |   | $\frown$ | $\geq$ | ŝ        |
|     |     |                | lm                   | oressum   Dater                                | ischutz   Allgei                                                      | neine Gesch                                              | häftsbedingung                                                       | igen                                                           |                                                                        |                                              |                                            |                                |                                 |                                   |                             |                     |                  |    |   |   |    |   |          |        |          |

(Schritt 4: vergrößert)